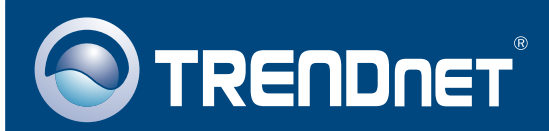

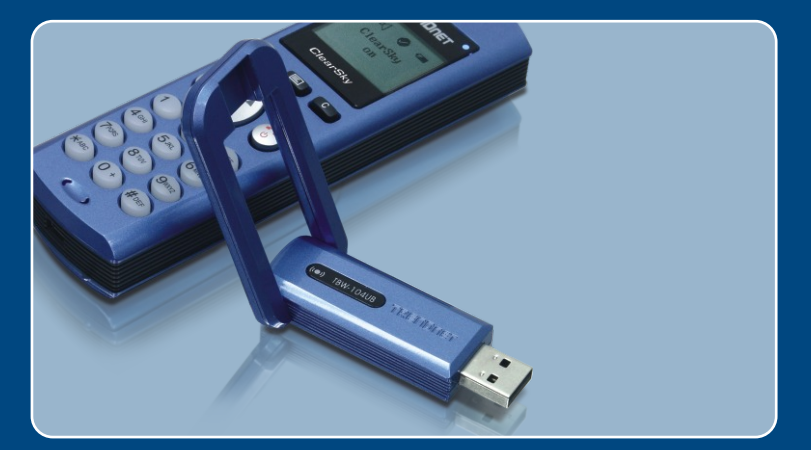

# Guia de Instalação Rápida

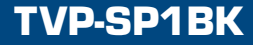

# Índice

| Português           | 1 |
|---------------------|---|
| 1. Antes de Iniciar | 1 |
| 2. Como Instalar    | 2 |
|                     | _ |
| Troubleshooting     | 8 |

## 1. Antes de Iniciar

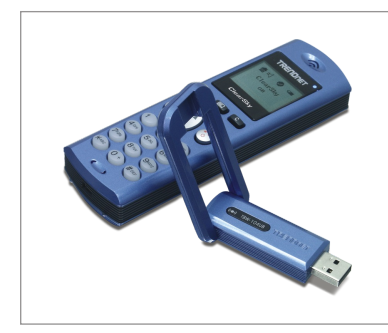

### Conteúdo da Embalagem

- TVP-SP1B
- TBW-104UB
- Bateria Lítio-Íon 700 mAh
- CD-ROM de Utilitários e Driver
- Guia de Instalação Rápida
- Cabo USB 1 metro (mini-USB para conector tipo-A)

### Requisitos do Sistema

- Drive de CD-ROM
- Skype instalado
- Computador com uma porta disponível
- CPU: Processador 400 MHz ou superior
- Memória: 128 MB ou superior
- Espaço de Hard Drive: 50 MB ou superior
- Windows 2000/XP

Nota: Skype deve estar instalado antes de se iniciar o processo de instalação.

Nota: Insira a bateria incluída no seu fone Bluetooth e conecte o cabo USB para começar a carregar durante a instalação (Após a instalação, carregar por 6 horas para garantir carga completa de bateria para futuras aplicações móveis)

Nota: Não insira o adaptador USB TBW-104UB até instruído a fazê-lo.

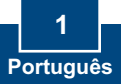

## 2. Como Instalar

<u>Nota:</u> Coloque a bateria Lítio-Íon 700 mAh incluída no compartimento de bateria do TVP-SP1BK. Em seguida conecte o cabo USB para carregar a bateria. Não instale o adaptador USB TBW-104UB até instruído a fazê-lo.

 Insira o CD-ROM de Utilitários e Driver no Drive de CD-ROM do seu computador e então clique Install Utility/Driver (Instalar Utilitário/Driver).

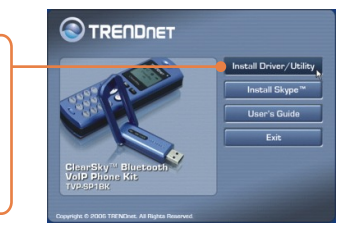

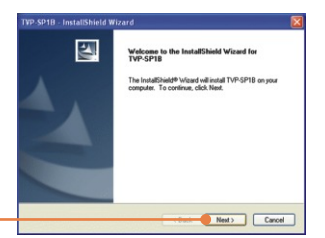

2. Clique Next (Próximo)

 Quando você chegar a esta tela selecione Yes, I do (Sim, aceito). Clique Next (Próximo).

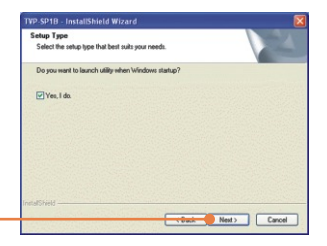

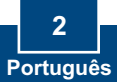

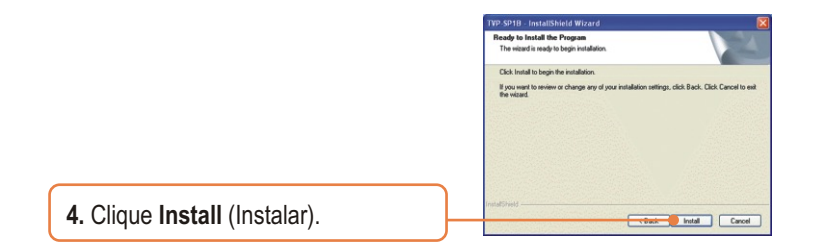

TYP SP10 InstallSheld Winzed

Teaching Sector Couples

Teaching Sector Couples

Teaching Sector Couples

Teaching Sector Sector

5. Clique Finish (Finalizar).

6. Clique Yes (Sim) para começar a instalação do adaptador bluetooth.

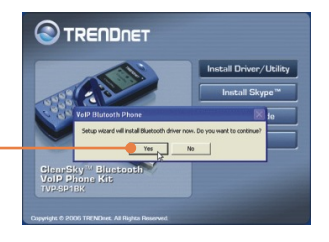

7. Selecione Idioma do menu. Clique OK.

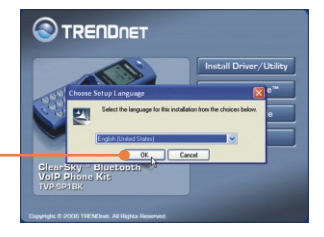

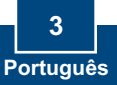

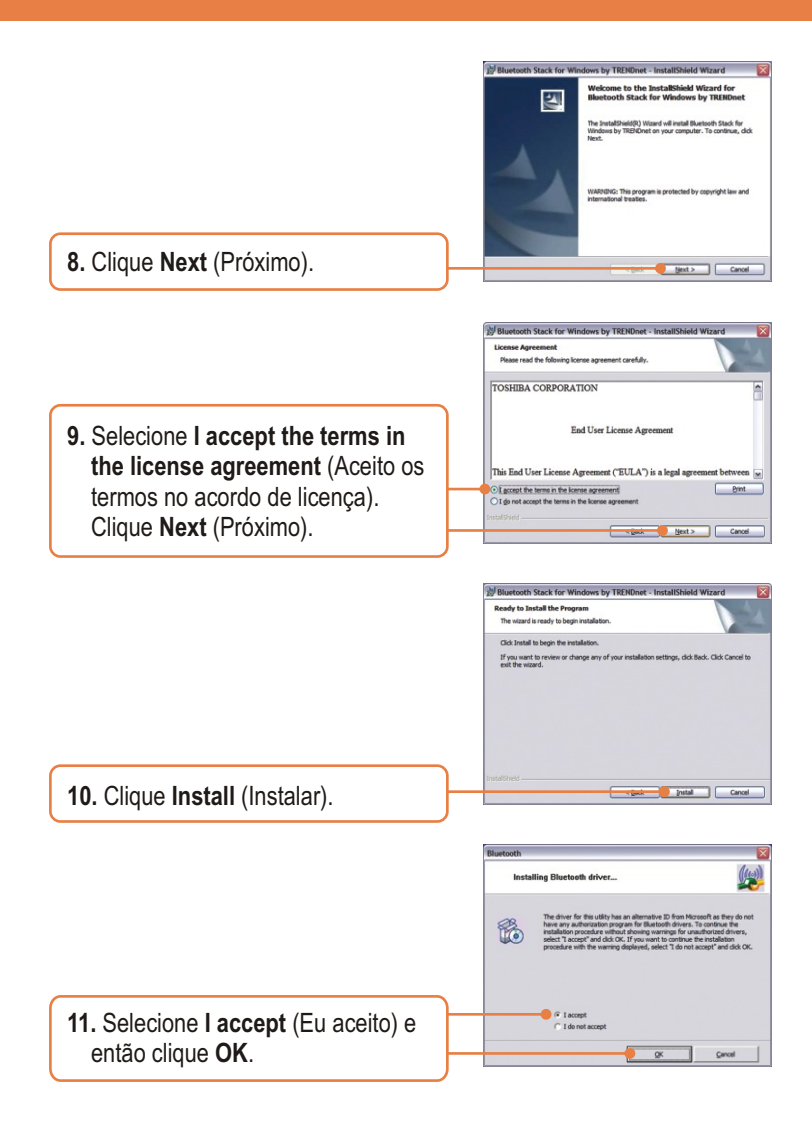

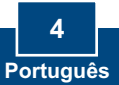

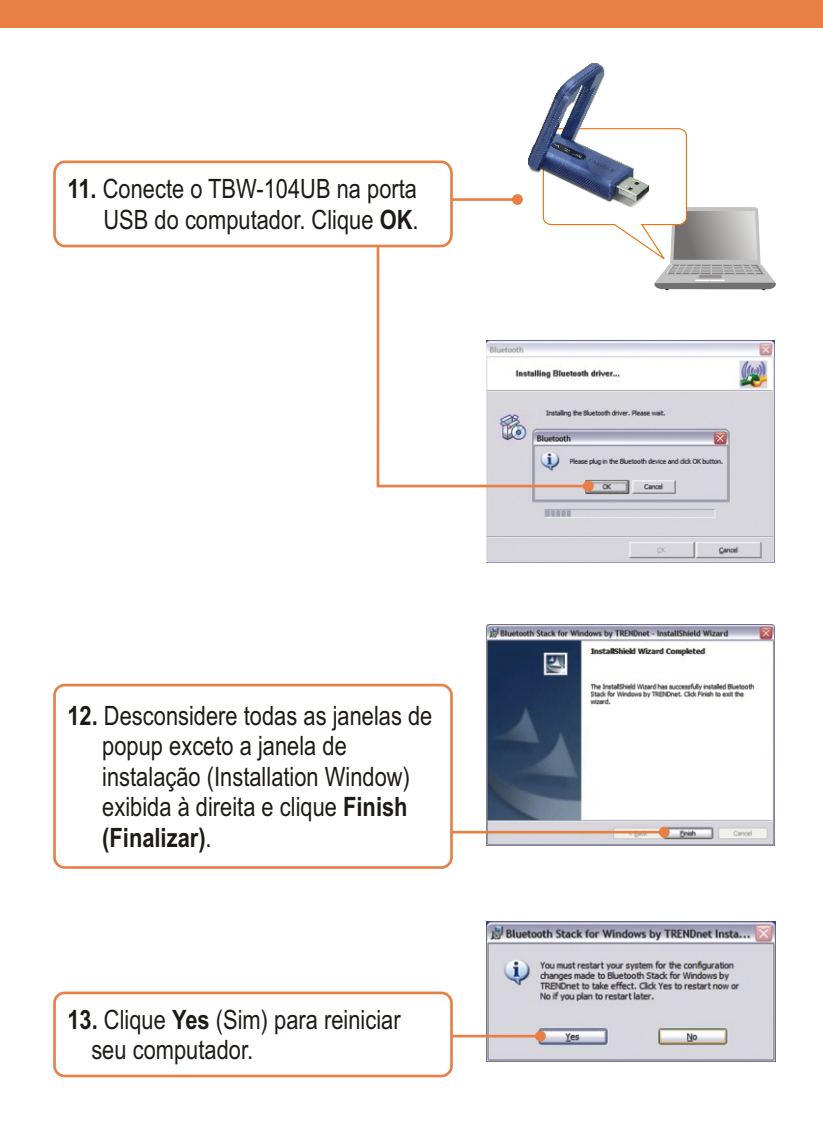

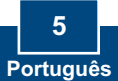

14. Após o computador reiniciar e a área de trabalho do Windows aparecer, o Utilitário de Configuração (Setup Utility) deve surgir em modo pop-up, se não aparecer, faça duplo clique no ícone do Fone VoIP Bluetooth ClearSky (ClearSky Bluetooth VoIP Phone). Clique Search (Pesquisar).

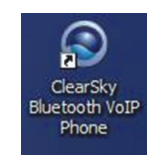

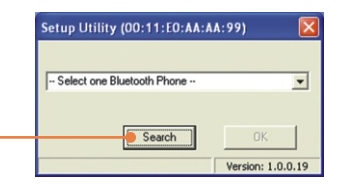

 Ligue o Fone Bluetooth ClearSky e pressione o botão
 Configuration (Configuração) localizado abaixo da tela LCD. Selecione Pairing (Parear) do menu e pressione o botão Call (Ligar) para ativar o modo de Pareamento BT (BT Pairing Mode). Clique OK.

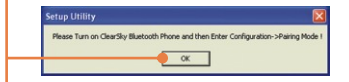

16. Selecione seu Fone Bluetooth (Favor verificar o endereço MAC para selecionar o dispositivo correto. Favor remover a bateria pra localizar a etiqueta de endereço MAC). Clique OK.

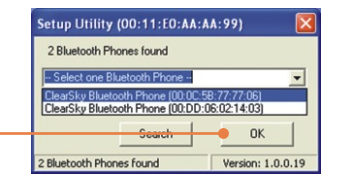

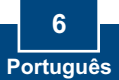

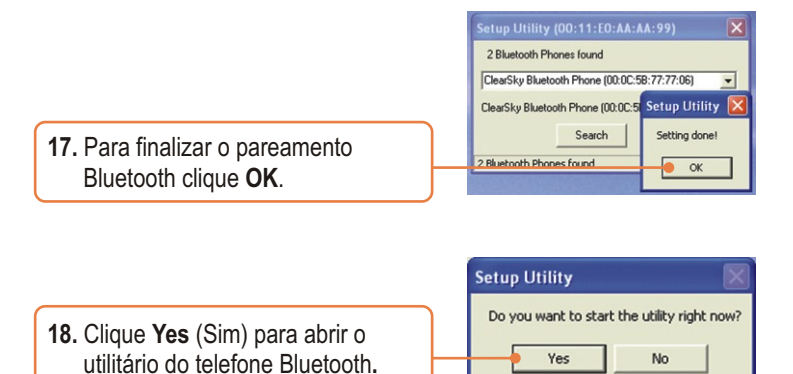

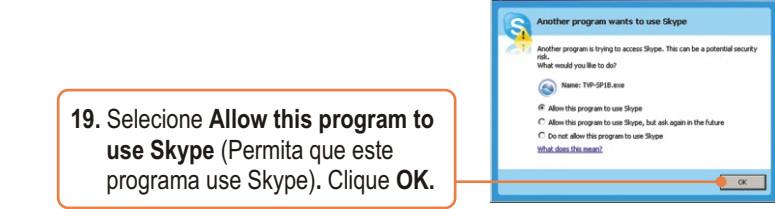

### Sua instalação agora está completa.

Para informações detalhadas sobre esta e outras configurações avançadas do TVP-SP1BK, favor recorrer ao Guia do Usuário incluído no CD-ROM de Utilitários e Driver ou ao website da TRENDnet em www.trendnet.com

Registre Seu Produto Para garantir o alto nível do service e suporte ao consumidor, por favor tire um minuto para registra seu produto Online em: www.TRENDnet.com/register Agradecemos por ter escolhido TRENDnet

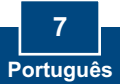

#### P1: Como ligo para um contato do Skype?

R1: Primeiro, ligue o telefone ClearSky e aguarde até aparecer no telefone "ClearSky on". Depois, pressione o botão Sync Contacts (Sincronizar Contato) para sincronizar a lista de contatos do Skype e então use o botão Up/Down (Para cima/Para baixo) para selecionar um contato. Finalmente, pressione o botão Make a call (fazer uma chamada) para ligar para um contato. Para terminar a conversa, pressione o botão End a call (Terminar uma chamada).

| 2 | botão para <b>puxar contatos</b> |   | botão para fazer chamadas     |
|---|----------------------------------|---|-------------------------------|
|   | botão s <b>ubir/descer</b>       | 6 | botão para finalizar chamadas |

#### P2: Eu não consigo parear o telefone TVP-SP1B VoIP Bluetooth com o Adaptador USB TBW-104UB. O que devo fazer?

R2: O Utilitário TVB-SP1B primeiramente deve estar instalado e rodando antes de você parear o telefone VoIP Bluetooth com o Adaptador USB Bluetooth. Para rodar o Utilitário TVP-SP1BK, clique Start (iniciar), clique Programs (Programas), clique TRENDnet TVP-SP1BK e então clique TVP-SP1BK Utility (Utilitário TVP-SP1BK).

#### P3: O Windows não foi capaz de reconhecer meu Adaptador USB TBW-104UB. O que devo fazer?

R3: Certifique-se de que seu computador atende aos requisitos mínimos como especificado na seção 1 deste guia de instalação rápida. Além disso, certifique-se de que você instalou o utilitário de configuração do telefone (como descrito na Seção 2) antes de conectar o adaptador USB Bluetooth. Se o Windows ainda não for capaz de reconhecer seu hardware, então tente instalar o Adaptador USB Bluetooth a uma porta USB diferente no seu computador.

#### P4: Eu não consigo ligar o telefone TVP-SP1B VolP Bluetooth. O que devo fazer?

R4: Primeiro, certifique-se de que a bateria Litio-lon está propriamente instalada e que foi carregada por 6 horas completas. Também certifique-se de que o telefone não está no modo sleep (dormir). Para ligar o telefone, pressione e segure o botão power por pelo menos 3 segundos.

Se você ainda encontrar problemas ou tiver alguma pergunta referente ao TVP-SP1B e ao TBW-104UB, favor recorrer ao Guia do Usuário incluído no CD-ROM de Utilitários e Driver ou entrar em contato com o Departamento de Suporte Técnico da Trendnet.

#### Certificados

Este equipamento foi submetido a testes e provou ser aderente às Regras FCC e CE. Sua operação está sujeitas às seguintes condições:

(1) Este dispositivo não pode causar interferência prejudicial.

(2) Este dispositivo deve aceitar qualquer interferência recebida. Isso inclui interferências que podem causar operação indesejada.

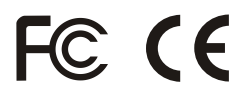

Lixo de produtos elétricos e eletrônicos não deve ser depositado em lixeiras caseiras. Favor reciclar onde há disponibilidade. Verifique com sua Autoridade Local ou Revendedor para obter informações sobre reciclagem.

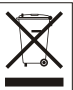

NOTA: O FABRICANTE NÃO É RESPONSÁVEL POR QUALQUER INTERFERÊNCIA DE RÁDIO OU TV CAUSADA POR MODIFICAÇÕES NÃO AUTORIZADAS NESTE EQUIPAMENTO. TAIS MODIFICAÇÕES PODEM VIOLAR A AUTORIDADE DO USUÁRIO DE OPERAR O EQUIPAMENTO.

#### ADVERTENCIA

En todos nuestros equipos se mencionan claramente las características del adaptador de alimentacón necesario para su funcionamiento. El uso de un adaptador distinto al mencionado puede producir daños físicos y/o daños al equipo conectado. El adaptador de alimentación debe operar con voltaje y frecuencia de la energia electrica domiciliaria existente en el país o zona de instalación.

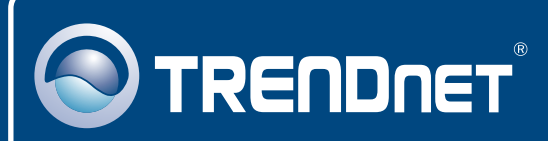

# TRENDnet Technical Support

### US • Canada

Toll Free Telephone: 1(866) 845-3673

24/7 Tech Support

Europe (Germany • France • Italy • Spain • Switzerland • UK)

Toll Free Telephone: +00800 60 76 76 67

English/Espanol - 24/7 Francais/Deutsch - 11am-8pm, Monday - Friday MET

### Worldwide

Telephone: +(31) (0) 20 504 05 35

English/Espanol - 24/7 Francais/Deutsch - 11am-8pm, Monday - Friday MET

### **Product Warranty Registration**

Please take a moment to register your product online. Go to TRENDnet's website at http://www.trendnet.com/register

### TRENDNET

20675 Manhattan Place Torrance, CA 90501 USA

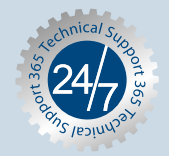

Copyright ©2007. All Rights Reserved. TRENDnet.